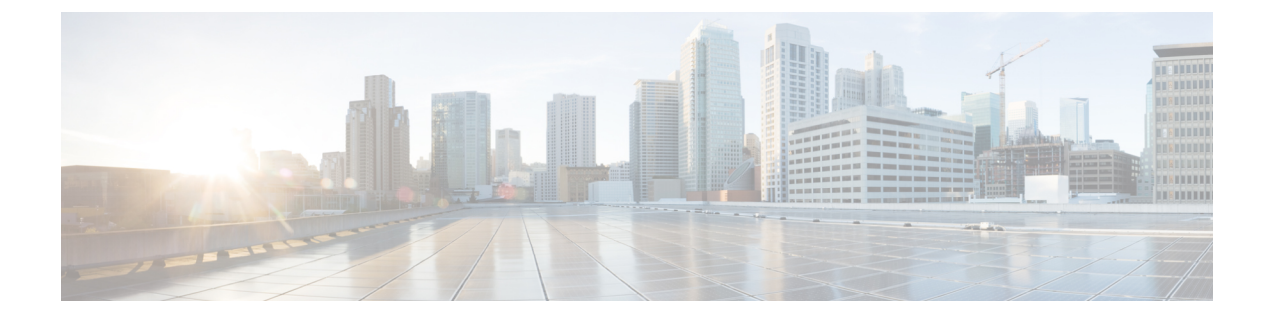

# **Configuring Time Policies**

- Viewing a List of Time Policies, on page 1
- Adding a Time Policy, on page 2
- Viewing a List of Time Policy Steps, on page 3
- Adding or Editing a Time Policy Step, on page 3

### **Viewing a List of Time Policies**

#### Procedure

| С        | Choose Configure > Time Policies.                                                                                    |  |
|----------|----------------------------------------------------------------------------------------------------|--|
| T.<br>01 | he system displays the Time Policies page showing the time policies with the fields in Time Policy Fields, n page 2. |  |
| T        | o delete a time policy, do the following:                                                                            |  |
| a        | Check the check box next to the name of the time policy to delete.                                                   |  |
| b)       | Click Remove.                                                                                                    |  |
| c)       | In the Cisco Unified SIP Proxy header, click <b>Commit Candidate Configuration</b> to commit this change.            |  |
| To<br>fo | o revert any changes you have made back to the state they were in at the time of the last commit, do the ollowing:   |  |
| a)       | Check the check box next to the name of the time policy that has the changes to revert back to.                      |  |
| b        | Click <b>Revert</b> .                                                                                                |  |
|          | In the Cisco Unified SIP Proxy header click <b>Commit Candidate Configuration</b> to commit this change              |  |

Managing the System Configuration

### **About Time Policies**

Time policies are time-based routing configurations that a route group will use if implementing time-based routing.

### **Time Policy Fields**

The table lists the fields on the Time Policies page.

#### **Table 1: Time Policy Parameters**

| Parameter | Description                                                                                   |
|-----------|-----------------------------------------------------------------------------------------------|
| State     | Can be one of the following:                                                                  |
|           | • New—New record. Will be added to the active configuration when it is committed.             |
|           | • Modified—Modified record. Will become the active configuration when it is committed.        |
|           | • Deleted—Deleted record. Will be removed from the active configuration when it is committed. |
|           | • Active—Active record and active configuration.                                              |
| Name      | Name of this time policy.                                                                     |

# **Adding a Time Policy**

#### Procedure

| Choose <b>Configure</b> > <b>Time Policies</b> .                                                          |
|----------------------------------------------------------------------------------------------------|
| The system displays the Time Policies page.                                                               |
| Click Add.                                                                                                |
| The system displays the Time Policy (New) page.                                                           |
| Enter a name for this time policy.                                                                        |
| Click Add.                                                                                                |
| The system displays the Time Policy ' <name of="" policy="" time="">' Step (New) page.</name>             |
| Add steps to the time policy. See Adding or Editing a Time Policy Step, on page 3.                        |
| In the Cisco Unified SIP Proxy header, click <b>Commit Candidate Configuration</b> to commit this change. |
|                                                                                                    |

# **Viewing a List of Time Policy Steps**

#### Procedure

| Step 1 | Choose <b>Configure</b> > <b>Time Policies</b> .                                        |  |
|--------|-----------------------------------------------------------------------------------------|--|
|        | The system displays the Time Policies page.                                             |  |
| Step 2 | Click the underlined name of a time policy.                                             |  |
|        | The system displays the Time Policy ' <name of="" policy="" time="">' Step page.</name> |  |

# Adding or Editing a Time Policy Step

#### Procedure

| Step 1 | Choose <b>Configure</b> > <b>Time Policies</b> .<br>The system displays the Time Policies page.                                                                                                    |  |
|--------|----------------------------------------------------------------------------------------------------|--|
| Step 2 | Click the underlined name of a time policy.<br>The system displays the Time Policy <b>'<name of="" policy="" time="">'</name></b> Steps page.                                                                                                    |  |
| Step 3 | <ul> <li>To add a time policy step, do the following:</li> <li>a) Click Add. The system displays the Time Policy '<name of="" policy="" time="">' Step (New) page.</name></li> <li>b) Enter values in the fields. See Time Policy Steps, on page 4the section Time Policy Steps.</li> <li>c) Click Update.</li> </ul> |  |
| Step 4 | <ul> <li>To edit a time policy step, do the following:</li> <li>a) Click the underlined name of a time policy step. The system displays the Time Policy '<name of="" policy="" time="">' Step page.</name></li> <li>b) Update values in the fields.</li> <li>c) Click Update.</li> </ul>                              |  |
| Step 5 | In the Cisco Unified SIP Proxy header, click Commit Candidate Configuration to commit this change.                                                                                                    |  |

I

### **Time Policy Steps**

#### Table 2: Time Policy Steps

| Parameter             | Description                                                                                                    |  |  |  |  |
|-----------------------|----------------------------------------------------------------------------------------------------|--|--|--|--|
| Active Dates          |                                                                                                    |  |  |  |  |
| Start Date & Time     | Start date and time of this time policy.                                                                                                    |  |  |  |  |
|                       | Enter the date, hour, minute, and either AM or PM.                                                                                                    |  |  |  |  |
| End Date & Time       | End date and time of this time policy.                                                                                                    |  |  |  |  |
|                       | If you check this check box and click <b>Update</b> , the system prompts you to enter a date.                                                                            |  |  |  |  |
| Schedule Restrictions |                                                                                                    |  |  |  |  |
| Weekdays/Dates        | Defines any weekday or date restrictions that your time policy may have.                                                                                                 |  |  |  |  |
|                       | If you check this check box and click <b>Update</b> , the system prompts you to choose either Days of the Week or Days of the Month.                                     |  |  |  |  |
|                       | • If you check Days of the Week, the system prompts you to check which days of the week this policy covers.                                                              |  |  |  |  |
|                       | • If you check Days of the Month, the system prompts you to check which days of the month this policy covers.                                                            |  |  |  |  |
| Months                | Defines any monthly restrictions that your time policy may have.                                                                                                    |  |  |  |  |
|                       | If you check this check box and click <b>Update</b> , the system prompts you to check which months this policy covers.                                                   |  |  |  |  |
| Time of Day           | Defines any time of day restrictions that your time policy may have.                                                                                                    |  |  |  |  |
|                       | If you check this check box and click <b>Update</b> , the system prompts you to enter a time. After you enter a time, click <b>Add</b> . You can enter additional times. |  |  |  |  |